## Représentation structurelle avec Sketchup

## « Comment concevoir un logement confortable pour un étudiant ? »

- Démarrer le logiciel sketchup ,
  Suivre la procédure ci-dessous pour créer le modèle numérique de ton conteneur,
  Lorsque tu as créé le logement, insérer le mobilier et aménager l'intérieur comme le prévoit ton projet.

| N° | OPERATIONS                                                                                              | OUTILS                        | SCHEMAS | REMARQUES                                                                                                    |
|----|----------------------------------------------------------------------------------------------------|-------------------------------|---------|----------------------------------------------------------------------------------------------------|
| 1  | <i>Surface intérieure :</i><br>Tracer un rectangle de<br>base 2,25m x 11,00m.                           | Rectangle -                   | Ŷ       | Commencer le triangle à<br>l'origine.<br>Saisir les dimensions au<br>clavier.                                                     |
| 2  | Cloisons extérieures :<br>Créer un rectangle de 20<br>cm à l'extérieur du<br>premier.                   | Décalage -                    | Ŷ       | Saisir les dimensions au clavier.                                                                                                 |
| 3  | Hauteur des murs :<br>Sélectionner le mur et<br>l'élever de 2,25m.                                      | Pousser – Tirer -             |         | Des pointillés apparaissent<br>dans la partie sélectionnée.                                                                       |
| 4  | <i>Traçage de l'entrée :</i><br>Tracer un rectangle de<br>base 2,20m x 2,15m et le<br>centrer.          | Rectangle - 📁<br>Déplacer - 😽 |         | Le point d'interférence bleu<br>indique que le rectangle est<br>sur la ligne inférieure.                                          |
| 5  | <i>Ouverture de la cloison<br/>de l'entrée :</i>                                                        | Pousser – Tirer -             |         | L'intérieur redevient visible.                                                                                                    |
| 6  | Choisir le matériau tôle<br>ondulée :<br>Matière, puis métal, puis<br>tôle ondulée brillante.           | Colorier -                    |         | Cliquer avec le pot sur les<br>parois extérieures du<br>logement lorsque le<br>paramétrage matière est<br>choisi.                 |
| 7  | <i>Peindre le conteneur en rouge :</i><br>Modifier, utiliser le nuancier.                               | Colorier -                    |         | Cliquer avec le pot sur les<br>parois pour appliquer la<br>nouvelle couleur.                                                      |
| 8  | <i>Insérer le lit :</i><br>Fichier, puis importer,<br>puis sélectionner le<br>fichier du composant      |                               |         | Placer le composant sur le sol<br>du logement en utilisant les<br>points d'interférence.                                          |
| 9  | <i>Mettre le lit à sa place :</i><br>Sélectionner le lit, puis<br>le faire pivoter, puis le<br>déplacer | Déplacer -                    |         | Faire pivoter et déplacer le<br>composant en utilisant les<br>points d'interférence rouge<br>situé sur le dessus du<br>composant. |
| 10 | Ajouter les cloisons intérieures, puis insérer et positionner les autres éléments du mobilier.          |                               |         |                                                                                                    |